# Pan-V HS 用户手册

# **Contents**

| I. Pan-V HS 服務簡介 2                   |
|--------------------------------------|
| Pan-V HS 服務功能簡介2                     |
| Pan-V HS 程式系統要求 2                    |
| II. Pan-V HS 服務基本版註冊指南 6             |
| III. 關於 Pan-V HS 專業手機版及升級指南 4        |
| Pan-V HS 專業手機版升級指南(經由 PayPal 網上支付) 4 |
| Pan-V HS 專業手機版升級指南(直接付款) 5           |
| IV. Pan-V HS 服務安裝指南 6                |
| 簡易安裝指南6                              |
| 詳細安裝指南6                              |
| V. Pan-V HS 程式使用指南 8                 |
| 啟動監控錄影                               |
| 設置監控錄影儲存配置9                          |
| 監控錄影播放10                             |
| 啟動移動偵測報警功能 11                        |
| 設置退出選項12                             |
| 設置語言選項                               |
| VI. Pan-V HS 用戶端使用指南(經個人電腦登錄) 13     |
| 登錄 Pan-V HS 客戶端 14                   |
| 選取播放頻道14                             |
| 設定視頻壓縮格式15                           |
| VII. 密碼維護 17                         |
| 更改密碼                                 |
| 忘記密碼                                 |

# I. Pan-V HS 服務簡介

"Pan-V HS"(即視寶)是由安科數碼媒體有限公司提供的一種網絡視頻監控服務,具 有安裝簡單、操作便捷的特點。無需購買專用的監控設備,用戶只需通過個人電 腦、普通的 USB 網路攝影機、互聯網連線,在個人電腦上安裝並啓動 Pan-V HS 服 務後即可開啓視頻監控服務。無論用戶身在何處,都可以通過連入互聯網的個人 電腦或 3G 手機隨時觀看家中的視頻影像。

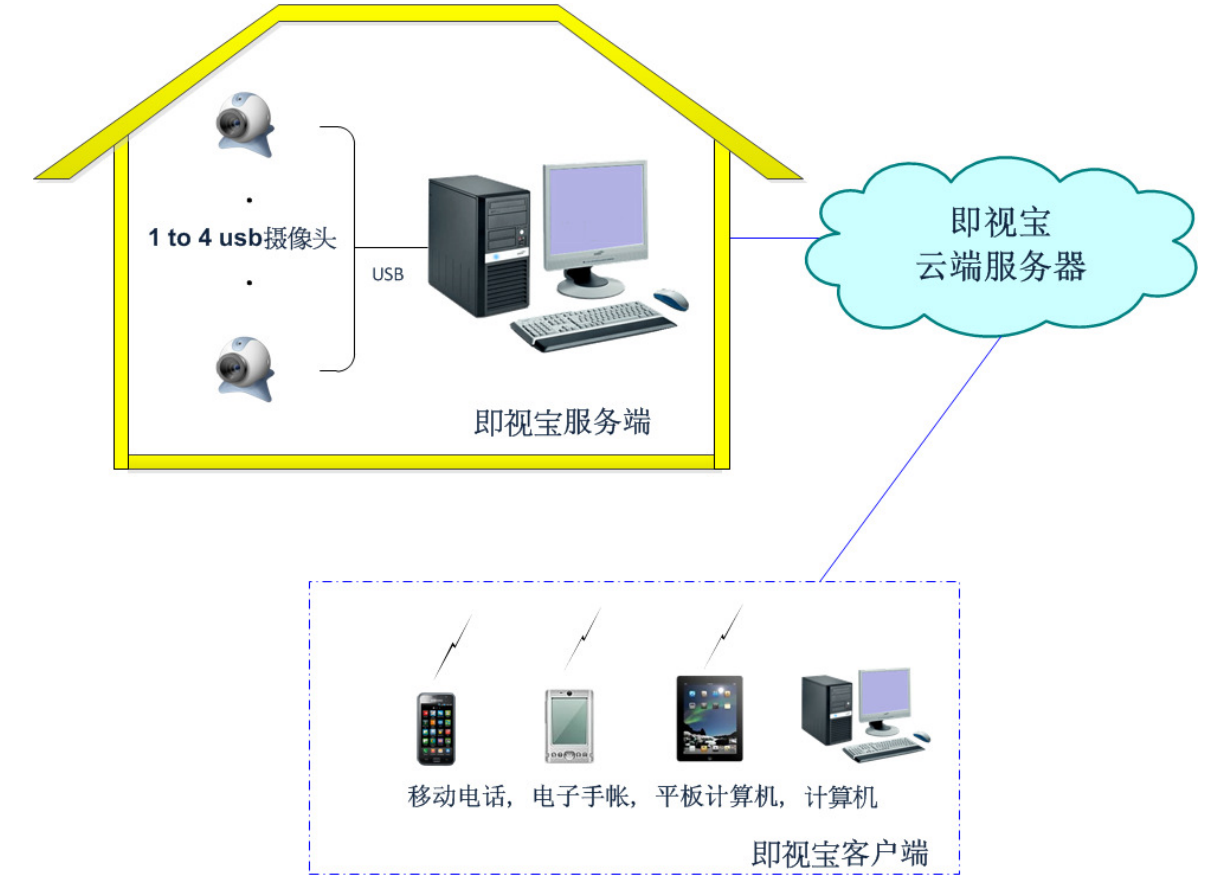

## Pan-V HS 服務功能簡介

- •安裝簡易
- •無需購買專用監控設備,支持多個監控鏡頭
- •提供簡單易用的家居監控界面
- 支持實時錄像功能
- 支援手機監控
- •提供移動偵測功能

## Pan-V HS 程式系統要求

|      | 最低配置                | 建議配置                            |
|------|---------------------|---------------------------------|
| 操作系統 | Window XP SP3       | Window XP SP3                   |
| 處理器  | Pentium-4 ( 2.4GHz) | Pentium Dual-Core E5400(2.7GHz) |
| 記憶體  | 512MB               | 1GB                             |
| 硬碟空間 | 50MB                | 2GB                             |

# II. Pan-V HS 服務基本版註冊指南

- 1. 在 www. panv. hk 中點擊 "用戶登記"
- 2. 輸入"用戶名稱","電郵地址"及"用戶密碼" 後點擊"登記新用戶"

## 登記新用戶

| 開通:登記新用戶 |                      |  |
|----------|----------------------|--|
| 用戶名稱:    | 建議使用電話號<br>碼(最多 16字) |  |
| 電郵地址:    | (用於完成登記)             |  |
| 用戶密碼:    | (5 至 16 字)           |  |
| 確認密碼:    |                      |  |
| 登記新用戶    |                      |  |

3. 請進入之前輸入的電郵地址之郵箱,如電郵無誤將收到由 Pan-V HS 系統所發出之用戶激活 電郵,之後點擊電郵中的連結

Thank you for registering our Pan-V HS free service.

Please click the link below to complete your registration process.

https://www.panv.hk/comhsreg.php?uid=nvtest10&comcode=2011-06-27+15:41:44

Do not reply this email; send all questions to our support center.

AnTech MPS (service control)

4. 請進入之前輸入的密碼, 後點擊"完成登記"

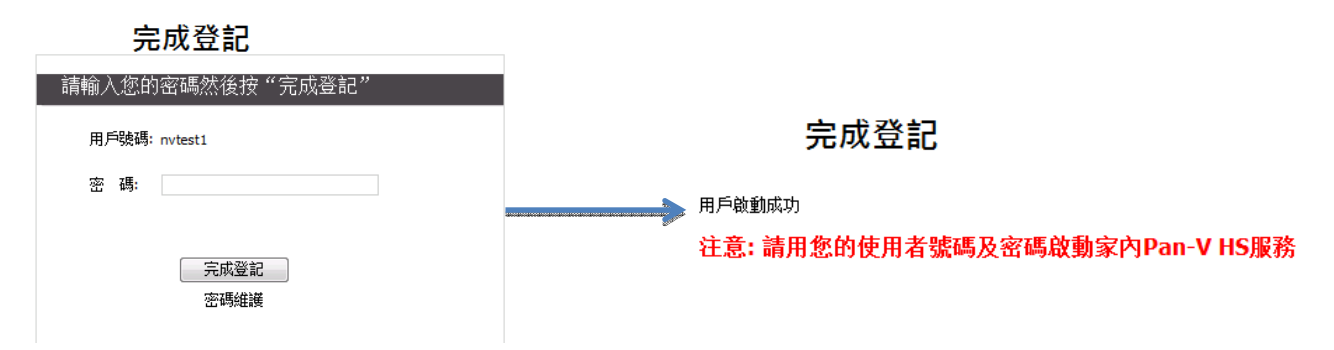

注意: Pan-V HS 服務基本版只支持一個 USB 監控鏡頭實時監控, Motion Detection(動態感應) 即時電郵通知,及只能使用微軟 Internet Explorer 7.0 或以上收看有關監控影像.

# III. 關於 Pan-V HS 專業手機版及升級指南

Pan-V HS 專業手機版除除提供基本版的所有功能外,還新增以下功能:

- 1. 支持最多四個 USB 監控鏡頭實時監控.
- 2. 支持 iPhone, iPAD, ANDROID 及 NOKIA 等移動電話收看有關監控影像.

Pan-V HS 專業手機版升級指南(經由 PayPal 網上支付)

- 1. 在 www. panv. hk 中點擊"收費說明", 之後點擊"網上支付"
- 2. 輸入基本版註冊時所建立的"用戶名稱"及"密碼" 後點擊"登錄"

收費說明

基本版升級至專業手機版

| 版本    | 享有服務                                                                                                    | 收費價格                                                                             |       |
|-------|----------------------------------------------------------------------------------------------------|----------------------------------------------------------------------------------|-------|
| 基本版   | 每個用戶享有一個根號,可安裝在一<br>台電腦上作監控錄影,支持一個USB<br>監控鏡頭輸入及即時邊程用視面裝<br>置器(PDA/Notebook等)收看有關監<br>控影像。                                                                               | 費用全免                                                                             | 立即註冊) |
| 專業手機版 | 每個用戶車有一個情號,可安裝在一<br>台電腦上作整控錄影,可支持四個<br>USB程控續預輸入,Motion<br>Detection(增速感測)即應HMAIL僅<br>割成SMS通知,即時這程用視電裝<br>置錄IPDA/Notebook割成手機收着<br>有點整定影像(支持: IPHONE,<br>ANDROID或NOKIA等) | 原價HK\$480一年 現特價:<br>HK\$268 - 一年<br>HK\$168 - 6個月<br>HK\$96 - 3個月<br>(優惠朝至9月30日) | 網上支付) |

3. 選擇套餐後點擊其"立即付款" 進入 PayPal 系統進行網上支付

## 基本版升級至專業手機版

| 網上支付                                                             |         |                       |
|------------------------------------------------------------------|---------|-----------------------|
| 用戶號碼:                                                            | nvtest1 |                       |
| 付款參考:                                                            | 12141   |                       |
| 套餐 1<br>HK\$268 包 12 個月 Pan-V HS 服務<br>(原價 HK\$480 5.5折 慳 \$178) |         | <u>立即付款</u><br>I VISA |
| 套餐 2<br>HK\$168 包 6 個月 Pan-V HS 服務<br>(原價 HK\$240 7折 慳 \$72)     |         | 立即付款                  |
| 套餐 3<br>HK\$90 包 3 個月 Pan-V HS 服務<br>(原價 HK\$120 8折 慳 \$24)      |         | 立即付款                  |

4. 交易完成後一個工作日內 Pan-V HS 系統將會發出升級確認電郵至之前基本版註冊時的 電郵地址

# Pan-V HS 專業手機版升級指南(直接付款)

1. 存款到 香港上海匯豐銀行帳戶: (A/C No: 533-612222-001)

2. 將由銀行發出的入數收據傳真至 **3167-1782**(請寫上基本版註冊時的電郵地址及用戶名 稱

3. 收到入數收據傳真後一個工作日內 PanV HS 系統將會發出升級確認電郵至之前基本版 註冊時的電郵地址

# IV. Pan-V HS 服務安裝指南

## 簡易安裝指南

- 1. 安裝 USB 網路攝影機並與個人電腦連接
- 2. 在 www.panv.hk 註冊 Pan-V HS 服務,獲取用戶名和密碼
- 3. 安裝 Pan-V HS 服務端程序並啟動服務端程序
- 4. 在互聯網電腦或 3G 手機隨時開啟瀏覽器使用 Pan-V HS 服務

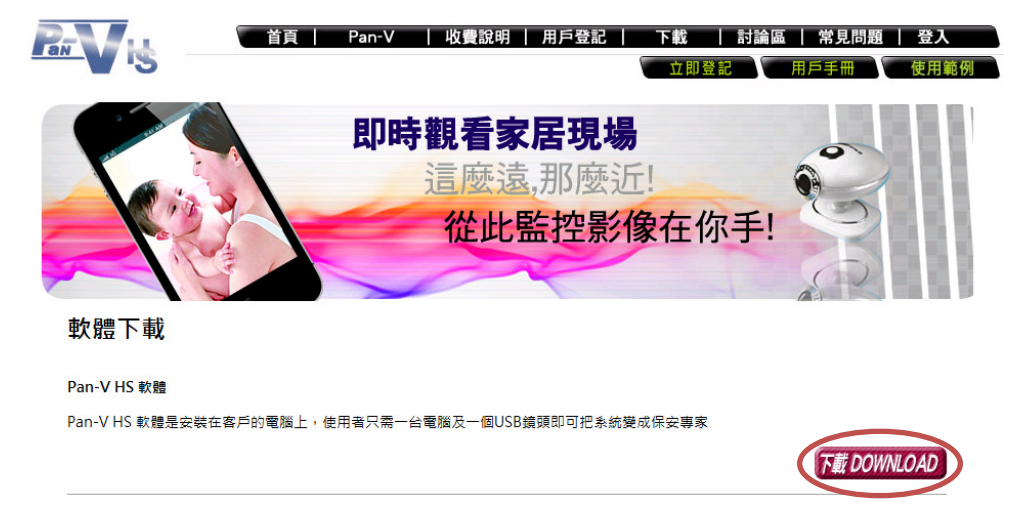

# 詳細安裝指南

- 1. 安裝 Microsoft .NET Framework 2.0 (若尚未安裝將會自行下載)
- 2. 安裝 Pan-V HS 程式

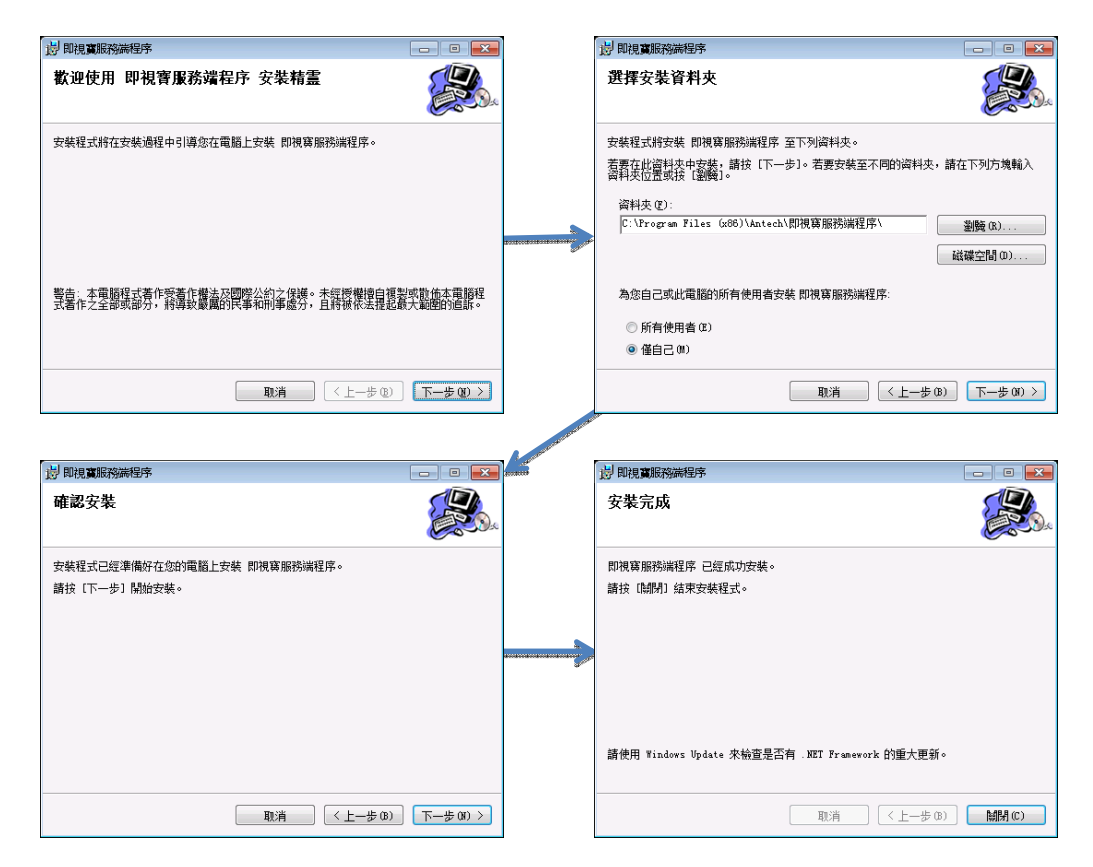

3. 安裝完成後,開啓 Pan-V HS 控制中心

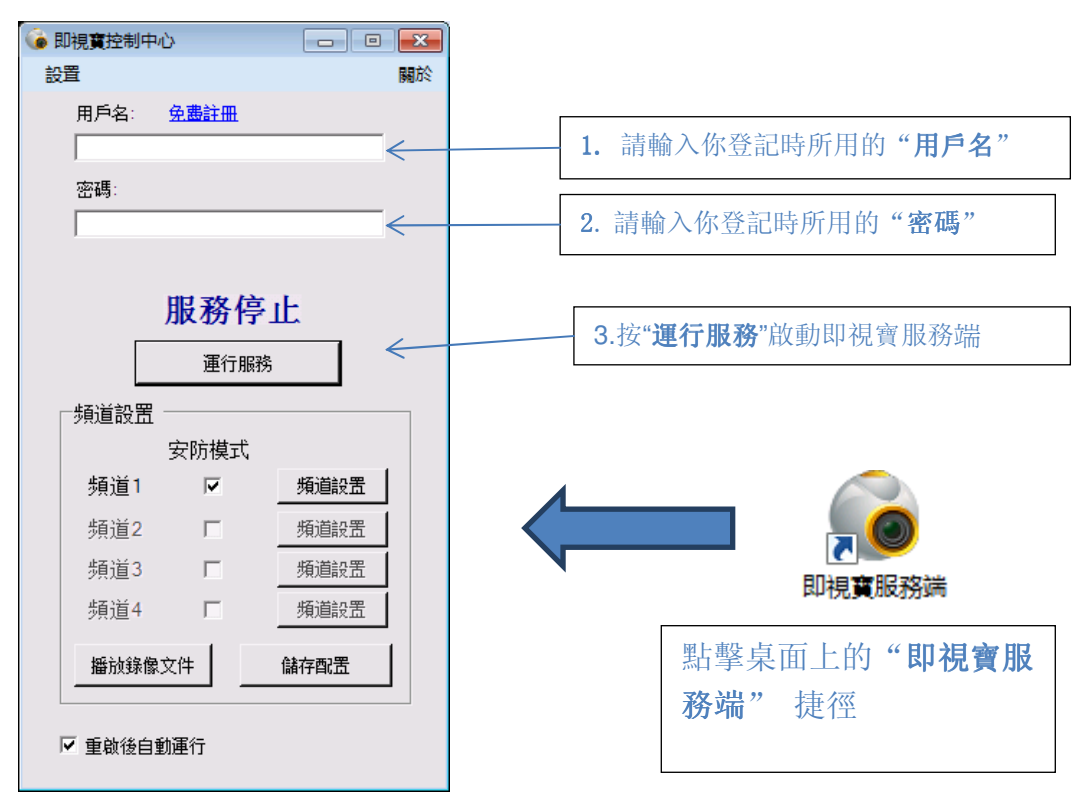

4. Pan-V HS 程式成功啟動後(如下圖),即可使用瀏覽器開啟 Pan-V HS 用戶端,實現 遠程監控功能

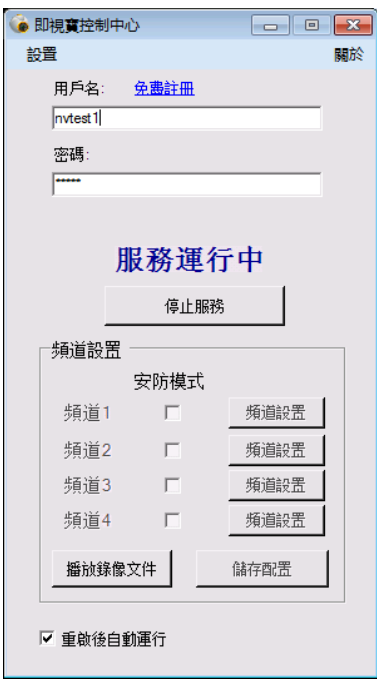

# V. Pan-V HS 程式使用指南

Pan-V HS 的安防模式爲您提供全面的家具安全功能,包括

- 24 小時監控實況錄像功能
- Motion Detection 移動檢測自動報警功能
- · 錄像播放,按時檢索功能

注意: Motion Detection 安防模式僅能在一個視頻裝置上使用!

啟動監控錄影

在啟動監控錄影前,請先停止服務。如果你的機器上有多個視頻裝置(例如有多個網路攝影 機),在頻道設置中將會有多個頻道出現。您可以使用在頻道右邊的頻道設置功能,了解各個 頻道的監控視頻內容,如下圖所示。

|                  | 🔞 頻道設置                                                                                                    |
|------------------|----------------------------------------------------------------------------------------------------|
| 設置 關於            | 視頻裝置 Microsoft LifeCam                                                                                          |
| 用戶名: <u>免费註冊</u> |                                                                                                    |
| nvtest1          |                                                                                                    |
| 密碼:              | The second second second second second second second second second second second second second second second se |
| *****            |                                                                                                    |
|                  |                                                                                                    |
| 服務停止             |                                                                                                    |
| 運行服務             |                                                                                                    |
| 频道設置             |                                                                                                    |
| 安防模式             |                                                                                                    |
| 頻道1 □ 頻道設置       | ↓ 啟動移動偵測<br>                                                                                                    |
| 頻道2 「 頻道設置       |                                                                                                    |
| 頻道3              |                                                                                                    |
| 頻道4 🔽 頻道設置       | 報答[1] [0.1513 ] 顯示移動值歴史圖                                                                                        |
|                  | 移動靈敏度調試                                                                                                    |
|                  | 高                                                                                                    |
| ▶ 重啟後自動運行        | 檢視移動紀錄 設置報警電子郵件                                                                                                 |

在選取合適的頻道以後,如下圖啟動該頻道的安防模式並運用 Pan-V HS 服務,即可得到全天 24 小時不間斷的監控錄影服務。+

| 🌀 即視寶控制 | 則中心           |      | ×  |
|---------|---------------|------|----|
| 設置      |               |      | 關於 |
| 用戶名:    | : <u>免書註冊</u> |      |    |
| nvtest1 |               |      |    |
| 密碼:     |               |      |    |
|         |               |      |    |
|         |               |      |    |
|         | 服務            | 亭止   |    |
|         | /46/4/4/1     | . 1  |    |
|         |               | 服務   |    |
| 「頻道設    | 置 ———         |      |    |
|         | 安防模式          | t    |    |
| 頻道      | 1 🔽           | 頻道設置 |    |
| 頻道:     | 2 🗆           | 頻道設置 |    |
| 頻道      | 3 🗖           | 頻道設置 |    |
| 频道:     | 4 □           | 頻道設置 |    |
|         |               |      | 1  |
| 播放到     | <b>影像文件</b>   | 儲存配置 | J  |
|         |               |      |    |
| ☑ 重啟後   | 自動運行          |      |    |
|         |               |      |    |

設置監控錄影儲存配置

在儲存配置中可以讓您一目了然地了解硬盤空間的使用情況,並且設置錄影文檔的儲存路徑和 保存期限。保存期限預設設置為7天,可以根據硬盤的大小設置合適的保存天數。

注意:必須在服務停止時才能啟動儲存配置!

| 6 即視寶控制中心 🛛 🕞    |                                                   |
|------------------|---------------------------------------------------|
| 設置               | 關於 □ 設定保存位置 □ □ □ □ □ □ □ □ □ □ □ □ □ □ □ □ □ □ □ |
| 用戶名: <u>免盡許冊</u> | ram Files\Antech\即視蕟服務端程序\Recording               |
| nvtest1          | 正規 11日                                            |
| 密碼:              |                                                   |
|                  | 設定保存期限                                            |
|                  |                                                   |
| 服務停止             | 已用空間                                              |
| 運行服務             |                                                   |
|                  |                                                   |
| 安防模式             | 一日の一日の一日の一日の一日の一日の一日の一日の一日の一日の一日の一日の一日の一          |
| 頻道1 ☑ 頻道設置       |                                                   |
| 頻道2 「頻道設置」       |                                                   |
| 頻道3 「頻道設置」       |                                                   |
| 頻道4 🔽 頻道設置       | 保存期限(1至30天) 7                                     |
|                  | 估計所需儲存里 7.56 GB                                   |
| ▲加球隊×叶 脑仔凯五      | 硬盤剩餘空間 14.51 GB                                   |
| ▶ 重敬後自動運行        |                                                   |
|                  |                                                   |

啟動安防模式後,所有錄影文檔存放在儲存配置中設定的保存位置內。你可以在頻道設置內的 播放錄影文件中啟動程序的內置錄影播放器(如下圖)。

| 6 即視寶控制中心 🛛 🕞                         | 8  | 6 播放錄像文件        |                     | ×              |
|---------------------------------------|----|-----------------|---------------------|----------------|
| 設置                                    | 關於 | 頻道選擇            | 頻道1                 | <b>•</b>       |
| 用戶名: <u>免盡註冊</u>                      |    |                 |                     | _              |
| nvtest1                               |    |                 |                     |                |
| 密碼:                                   |    | T               | -                   |                |
|                                       |    |                 |                     |                |
|                                       |    |                 |                     |                |
| 服務停止                                  |    |                 | VIN-IVIN SI         |                |
| 運行服務                                  |    |                 |                     |                |
| ───────────────────────────────────── |    | 1 and           |                     | E I            |
| 安防模式                                  |    |                 | 2011-06-22 11:26:   | 42             |
| 頻道1 ☑ 頻道設置                            |    | Playlist1       |                     | 00:10          |
| 頻道2                                   |    |                 |                     |                |
| 頻道3 🔲 頻道設置                            |    | 播放文件            |                     |                |
| 頻道4 🔽 頻道設置                            |    | C:\Program      | Files\Antech\即視赛服務》 | 打開文件夾          |
| 播放錄像文件儲存配置                            | J  | ─錄像文檔搜 2011年 6日 | 클<br>               | ▼ <u>00:00</u> |
| ☑ 重敬後自動運行                             |    | 搜尋              | 上個錄影文件              | 下個錄影文件         |

在錄影播放器中,您可以搜索任意時間/頻道的監控視頻錄影。方法如下:

- 1. 在頻道選擇中選取希望查詢的頻道
- 2. 在錄影文件搜索中輸入希望查詢的時間

**3**. 按搜索獲取相應視頻,錄影播放器會搜索該頻道最接近查詢時間的那一段視頻,自動開始在 內置的播放器中播放

4. 可以拖動播放器時間軸獲取更精確的視頻錄影

如果您希望把相應的錄影文檔取出或者儲存在另外的位置,可以點擊打開文件夾,就可以在文件瀏覽器中獲取該視頻文件。

由於監控錄影會儲存在多個視頻文件中,如果搜索結果不包括您希望查詢的時間,可以按上個 錄影文件或者下個錄影文件來查詢相近的視頻錄影文檔。

### 啟動移動偵測報警功能

移動偵測技術廣泛應用於大型的安防工程領域。其原理是當畫面有變化時,如有人走過,鏡頭 被移動,系統能自動作出相應的處理,如報警。Pan-V HS 擁有最新的移動檢測報警功能,在 您離家的時候,時刻守護著您家庭財產的安全。

請根據以下步驟啟動 Pan-V HS 的移動偵測報警功能

1. 選取相應的頻道, 啟動 安防模式

- 2. 在頻道設之中, 選取 啟動移動偵測
- 3. 可以在頻道設置中,根據現場環境,設置移動偵測的敏感度。
- 4. 點擊設置報警電子郵件配置報警郵件服務
- 5. 在常用郵件服務器設定中,選者一個郵件服務器。建議使用免費郵箱如 gmail, ymail 等。
- 6. 在登陸名稱和登陸密碼中輸入您郵箱的用戶名和密碼
- 7. 然後設定報警郵箱的寄件人, 收件人, 郵件標題和內容。
- 8. 設定成功後,可以按發送測試郵件檢查報警郵件服務器設置是否成功。如果成功,你將在收件人的郵箱內收到一封測試郵件。
- 9. 完成測試後,按確定完成。

#### 10. 點擊運行服務啟動 Pan-V HS 程式即可

|                  | 頻道設置                                   | 📦 設置報警電子郵件 🛛 🕅                       |
|------------------|----------------------------------------|--------------------------------------|
| 設置 關於            | 視頻裝置 Microsoft LifeCam                 | 設置郵件服務器                              |
| 用戶名: <u>免盡註冊</u> |                                        | 常用服務器設定 GMail ▼                      |
| nvtest1          |                                        | SMTP 地址 smtp.gmail.com               |
| 密碼:              |                                        | SMTP 端口 587                          |
|                  |                                        | SMTP 加密協議 SMTP/TLS _                 |
|                  |                                        | □ 賬號設置                               |
| 服務停止             |                                        | ※終夕稲                                 |
| væ/⊂ nna¢        |                                        |                                      |
|                  |                                        | 全球當時                                 |
| 頻道設置             |                                        | □設定報警郵件                              |
| 安防模式             |                                        | 寄件人 youremail@gmail.com              |
| 頻道1 ☑ 頻道設置       | ♥ 啟動移動偵測                               | 收件人 someone@gmail.com                |
| 頻道2              |                                        | 郵件標題 發現異常移動物體                        |
| 頻道3 🔽 頻道設置       |                                        | 一一一一一一一一一一一一一一一一一一一一一一一一一一一一一一一一一一一一 |
| 頻道4 🔲 頻道設置       | 報警值   0.1513   翻示移動值歴史圖                |                                      |
|                  | 移動靈敏度調試                                |                                      |
|                  | 高 ,,,,,,,,,,,,,,,,,,,,,,,,,,,,,,,,,,,, |                                      |
| ☞ 重敬後自動運行        | 檢視移動紀錄 設置報警電子郵件                        | 發送測試郵件 確定 取消                         |

注意: 啟動移動偵測時, 必須啟動該頻道的安防模式。

在 Pan-V HS 服務啟動之後,如果發現移動物體,Pan-V HS 會第一時間發送報警郵件到你預定的郵箱,郵件中包括一張現場照片,方便您判斷情況的緊急程度。你也可以使用移動電話來接收即時家居狀況。

## 設置退出選項

退出 Pan-V HS 控制中心時,系統會自動跳出關閉選項,如下圖所示。

•最小化到任務欄:將 Pan-V HS 控制中心界面最小化到右下角的任務欄

• 僅關閉 Pan-V HS 控制中心: 關閉 Pan-V HS 控制中心,但是 Pan-V HS 服務繼續運行。用戶依 然可以遠程觀看家居現場。

| <ul> <li>● 即視寶控制中心</li> <li>□ ■ ■</li> <li>● ■</li> <li>● ■</li> <li></li></ul> | < → → → → → → → → → → → → → → → → → → →                                                                                                  |
|----------------------------------------------------------------------------------------------------|----------------------------------------------------------------------------------------------------|
| <ul> <li>▶</li> <li>▶</li></ul>                                                                      | 開閉控制中心時<br>自動打開制中心開閉選項<br>全制中心開閉選項   全制中心開閉選項   全制中心開閉選項    金小化到任務欄    金小化到任務欄    金小化到任務欄    雷諾男師院現察控制中心並停止服務   記住選項,下次不再詢問   確認   然後按確認 |
| ▶ 重啟後自動運行                                                                                                    |                                                                                                    |

## • 關閉 Pan-V HS 控制中心並停止服務: 關閉所有 Pan-V HS 功能。

## 設置語言選項

Pan-V HS 內置 3 種語言支持,可以在語言設置中選擇最適合您的語言

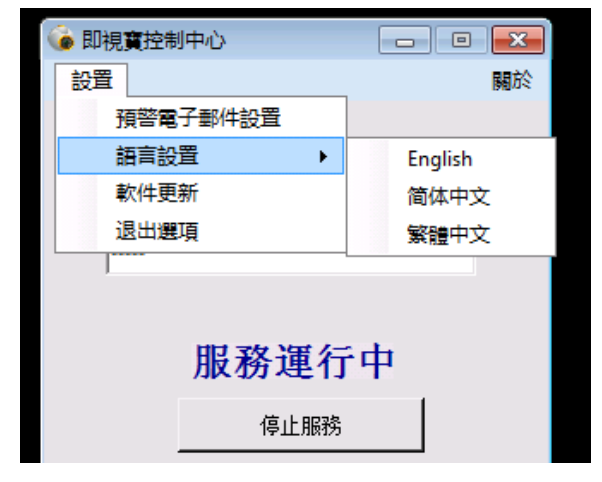

# VI. Pan-V HS 用户遠程使用指南(經個人電腦登錄)

在啟動 Pan-V HS 程式服務後,您即可隨時隨地登錄 Pan-V HS 網站,實時觀看家居現場。 Pan-V HS 的登錄網址為 http://www.panv.hk/login.html。

# 登錄 Pan-V HS 客戶端

在登錄頁面中,請輸入您用戶名和密碼,如下圖。

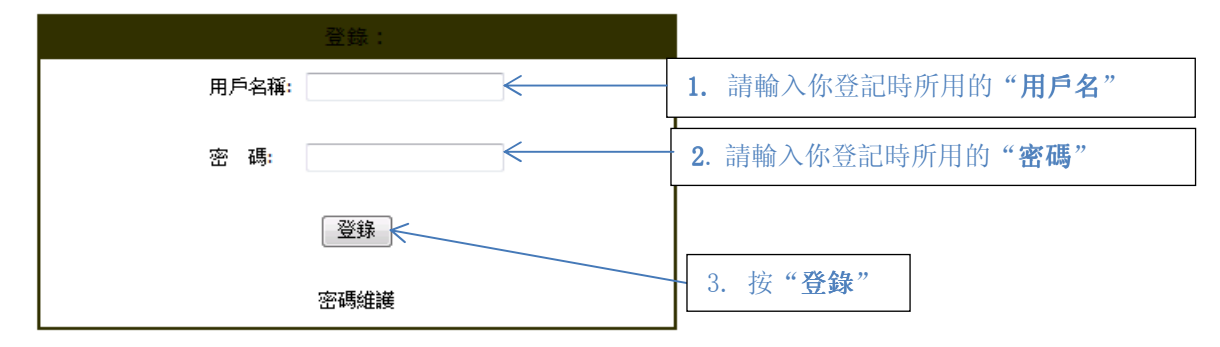

## 選取播放頻道

登錄後,即可選擇即視觀看 Pan-V HS 程式上可供選取的視頻信號源,如下圖。

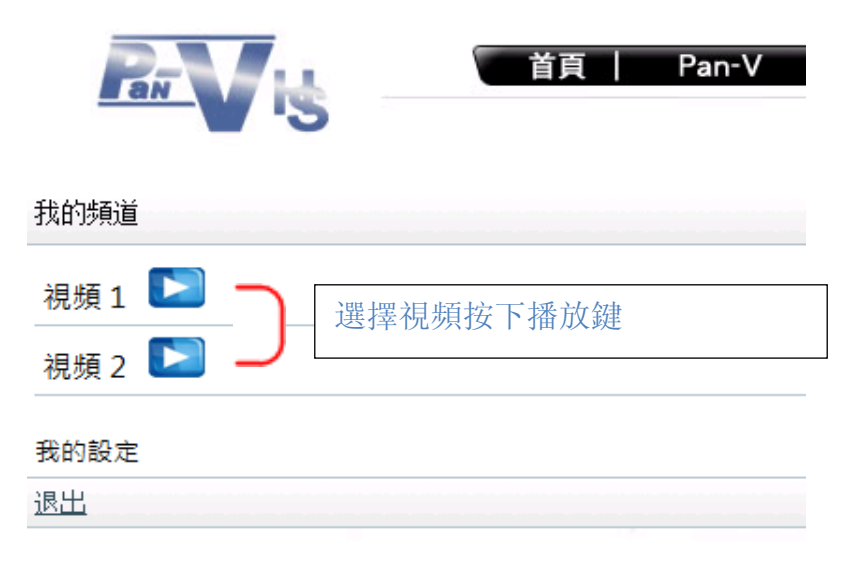

注意: Pan-V HS 服務基本版只支持一個 USB 監控鏡頭實時監控.

點擊播放鍵後,即可觀看實時監控視頻。

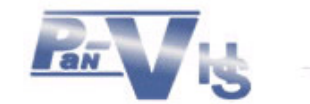

我的視頻

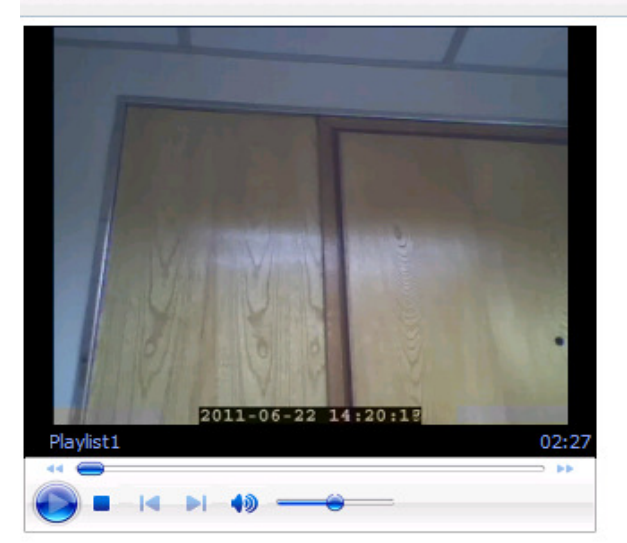

#### 成功轉換頻道,將會在幾秒後播放。

如果播放沒有開始,請按立刻收看。

| 視頻 1 💌 🔵 🗌 | 選擇 Web Cam 及按下播放 |
|------------|------------------|
| 視頻 2 下 🌙 🛛 |                  |
| 返回我的频道     |                  |
| 退出         |                  |

## 設定視頻壓縮格式

Pan-V HS 登錄網頁會根據您使用的瀏覽器,自動選擇最佳的視頻壓縮格式,使您擁有 最便捷的家居安全新體驗。同時,您可以手動選擇使用的視頻編碼格式。但是,有些 情況下,您的手機不一定支持特定的視頻格式。 因此,我們建議:

- •使用電腦 PC 機觀看時,使用 WMV 視頻格式,
- 使用 iPhone/iPad 觀看時,使用 iPhone 視頻格式
- 使用 Android 和一般 3G 智能手機觀看時,使用 h.264 視頻格式

| 設置視頻格式的步驟如下圖: |                                                  |
|---------------|--------------------------------------------------|
|               | 我的設定                                             |
| 我的頻道          | 現在格式: wmv<br>h263 💌 更改                           |
| 視頻1 ▶         | 使用电脑观看建议使用wmv格式<br>使用手机观看建议使用h263格式              |
| 視頻 2 下        | 注意:<br>格式已相应登入装置自动设定<br>请在自动设定不能使用时才作更改          |
| 我的設定          |                                                  |
| 退出            | 現在視頻質量: 標準<br>清晰 🗨 更改                            |
|               | 注意:<br>如果帶寬允許可以設置為高品質(清晰)<br>如果視頻不順暢可以設置為低質量(流暢) |
|               | 后同我的婚送                                           |

退出

注意: Pan-V HS 服務基本版只支持 WMV 視頻格式

# VII. 密碼維護

## 更改密碼

可以使用網址 https://www.panv.hk/pc/m/sschngpwF.php更改 Pan-VHS 密碼

# 更改密碼

| 用戶號碼:<br>舊的密碼:<br>新的密碼:<br>確定密碼: |      |
|----------------------------------|------|
| 忘記密碼?                            | 更改密碼 |

| 返回我的频道 |  |
|--------|--|
| 退出     |  |

# 忘記密碼

- 1. 點擊"忘記密碼?" 之後輸入"用戶號碼" 後點擊"重置密碼"
- 2. Pan-V HS 系統將會將新的密碼電郵至之前註冊時的電郵地址

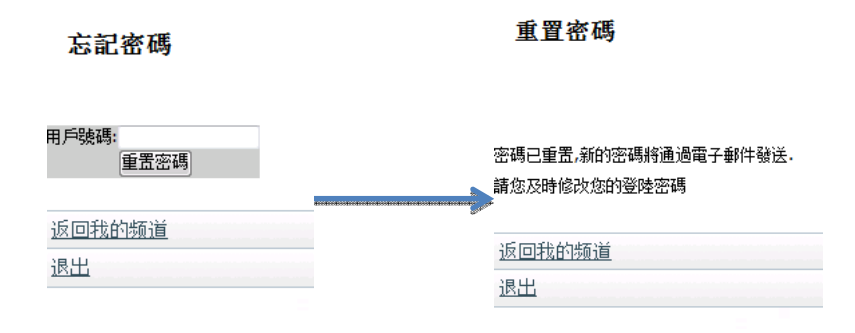

## 注意: 重置密碼後, 建議立即進入更改密碼頁面更改登錄密碼

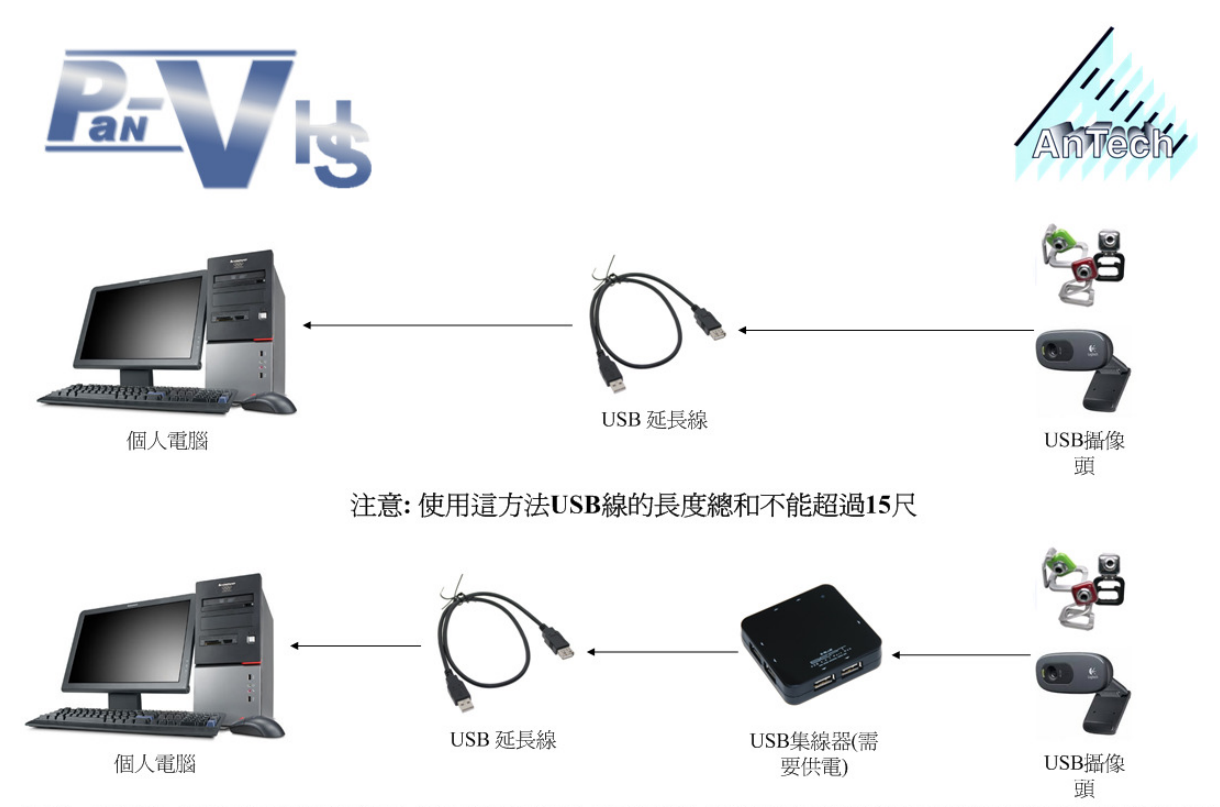

注意:使用這方法USB集線器與個人電腦USB線的長度總和不能超過15尺,而USB攝像頭與USB集線器不能使用USB 延長線